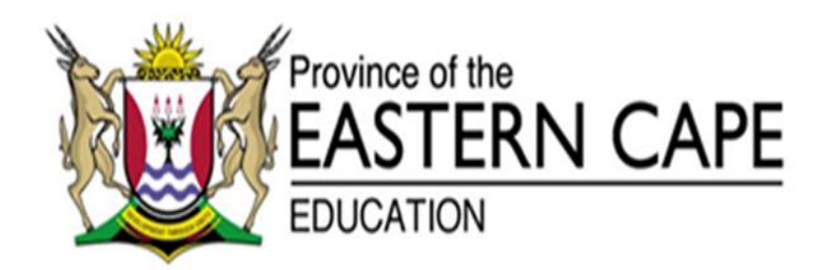

## NATIONAL SENIOR CERTIFICATE

# **GRADE 12**

# **SEPTEMBER 2014**

# **COMPUTER APPLICATIONS TECHNOLOGY P1**

MARKS: 180

TIME: 3 hours

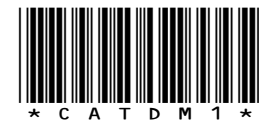

This question paper consists of 17 pages including an annexure of 3 pages.

#### **INSTRUCTIONS AND INFORMATION**

- 1. Due to the nature of this three-hour examination, it is important to note that you will NOT be permitted to leave the examination room before the end of the examination period.
- 2. Enter your examination number in the *header* of EVERY document that you create or save.
- 3. The invigilator will give you a disk containing ALL the files needed for the examination OR you will be told where the files can be found on the network. If a disk has been issued to you, you must write your name on the label. If your work is on the network, you must follow the instructions provided by the invigilator.
- 4. A copy of the master files will be available from the invigilator. Should you accidentally corrupt the files given to you, you may request further copies from the invigilator.
- 5. Make sure that you save each document using the file names given. Save your work at regular intervals as a precaution against possible power failures.
- 6. Read through EACH question before answering or solving the problem. Do NOT do more than what is required by the question.
- 7. At the end of the examination you must hand in the disk given to you by the invigilator with all the answers saved on the disk OR make sure that ALL the files have been saved on the network as explained to you by the invigilator/educator. Ensure that ALL files can be read.
- 8. Note that NO printing is required.
- 9. During the examination you may use the help functions of the programs which you are using. You may NOT use any other resource material.
- 10. Note that if data is derived from a previous question that you cannot answer, you should still proceed with the questions that follow.
- 11. Formulas and/or functions must be used for ALL calculations in questions involving spreadsheets, unless otherwise specified. *Absolute cell references* must only be used where necessary to ensure that formulas are correct when they are copied to other cells in the spreadsheet.
- 12. In ALL questions involving word processing, the language should be set to *English (South African)* and the paper size is assumed to be *A4 portrait*, unless otherwise instructed.
- 13. All measuring units should be set to *centimetres*.
- 14. This question paper consists of *seven* questions. Answer ALL the questions.

#### NOTE:

The examinations folder/data disk that you receive with this question paper contains the files listed below. Ensure that you have ALL these files before you begin this examination.

Word processing file

Word processing file

Spreadsheet file

Spreadsheet file

Database file

Folder

A folder called **EXAM DATA** 

with files and a sub-folder called:

- Q1\_ID
- Q2\_Brochure
- Q3\_Budget
- Q4\_Ward\_Reps
- Q5\_Reps Info
- Q6\_Webdesign
- Q6\_files

#### Name

.

Animated-Flag-South-Africa.gif
 Annexure\_Web.pdf
 Brochure\_Annexure .pdf
 IEC.jpg
 isiXhosa.pdf
 Q7Webdesign.html

| Q7_Egos Salon   | Word processing file |
|-----------------|----------------------|
| Q7_Intergration | Word processing file |
| Question7_Data  | Folder               |
| Images          | Folder               |

## SCENARIO

You were asked to help the municipal election secretary, Mr Johnson, with the organising and administration of the voters registration which will take place on the 8<sup>th</sup> February till 9<sup>th</sup> February 2014. There are some flaws in the administration. Because of your experience gained in Microsoft applications during the past three years as a Computer Applications Technology learner you should help with the organisation, as well as the processing and implementation of certain aspects of the administration.

### **QUESTION 1**

A document **Q1\_ID** has been saved in your **EXAM DATA** folder. This document will be made available to all South African citizens to inform them about voter registration needs. The municipal election team requested that you make the following changes to this document:

Open the file Q1\_ID.

1.1 The main heading *Identity document* should be Bold and Dark blue in colour.

(2)

(1)

(2)

- 1.2 Mr Johnson would like to add a picture of the new smart ID card to the description in the middle of the document. Use the following criteria:
  - 1.2.1 Insert the picture labelled *smart ID card.jpg* from your **EXAM DATA** folder.
  - 1.2.2 Place the picture in the middle of the first paragraph, set in such a way that the text flows around the picture. (2)
  - 1.2.3 Add a black, 3pt border to the picture.

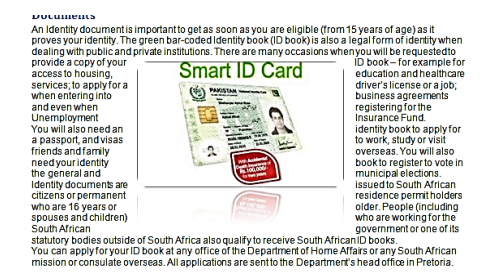

- 1.3 Add the style *Heading 1* to the two subheadings on pages 1 and 2, namely identity document and re-issuing an identity document. (2)
- 1.4 Create a new style named **Register elections** using the following criteria: (1)
  - 1.4.1 Base the style on Heading 2. (1)
  - 1.4.2 The font must be Comic Sans 16.
  - 1.4.3 The new style should also have a blue paragraph border, with a pink background.

(1)

(2)

| (SEPTEMBER 2014)                                                           |                                                                                                 | COMPUTER APPLICATIONS TECHNOLOGY P1                                                                                             |     |  |
|----------------------------------------------------------------------------|-------------------------------------------------------------------------------------------------|----------------------------------------------------------------------------------------------------|-----|--|
|                                                                            | 1.4.4                                                                                           | If changes were to be made to the style, all the headings in the document of this style should be made to change automatically. | (1) |  |
| 1.5                                                                        | 1.5 <b>Insert a table of content and format by using the following criteria</b><br>and example: |                                                                                                    |     |  |
|                                                                            | 1.5.1                                                                                           | Format this text with the Modified Heading 1 style.                                                                             | (2) |  |
| The table of content needs to be created and formatted as indicated below: |                                                                                                 |                                                                                                    |     |  |
|                                                                            | 1.5.2                                                                                           | Do not show page numbers, instead, show hyperlinks.                                                                             | (2) |  |
|                                                                            | 1.5.3                                                                                           | Show only one level.                                                                                                    | (1) |  |
|                                                                            | 1.5.4                                                                                           | Use the Modern style.                                                                                                    | (1) |  |
|                                                                            |                                                                                                 |                                                                                                    |     |  |

## Identity documents 1

1.6 Insert the following in the footer of the document:

|      | 1.6.1                                                                                                  | Add a built-in footer called alphabet with the text "Quote by Mandela".                                                                                                    |     |
|------|----------------------------------------------------------------------------------------------------|----------------------------------------------------------------------------------------------------|-----|
|      | 1.6.2                                                                                                  | Add a cover page to the document in any style, using a feature from the word processing application you are using. Only add the <i>main heading</i> of your document to the cover page. Remove any other information from the cover page. | (2) |
| 1.7  | Use au                                                                                                 | utomatic page numbers, but it should not appear on the cover page.                                                                                                    | (2) |
| 1.8  | Change the paragraph spacing of the entire document to 12pt after each paragraph.                      |                                                                                                    |     |
| 1.9  | Insert a Horizontal Water mark displaying Copy.                                                        |                                                                                                    |     |
| 1.10 | Replace the occurrences of the word "identity" with the word "ID" so that they all appear in red font. |                                                                                                    |     |
| Save | Save and close the document.                                                                           |                                                                                                    |     |

#### **QUESTION 2**

Mr Johnson would like to hand out brochures to inform voters/citizens about the registration weekend for all eligible voters. He asks you to assist in the design of the Brochure.

Open the document **Q2Brochure** and make the necessary changes.

Also refer to Brochure Annexure A.

| 2.1   | Change the margins of the entire document to "narrow".                                                                                                    | (1)               |
|-------|----------------------------------------------------------------------------------------------------|-------------------|
| 2.2   | <ul> <li>Change the entire document as follows:</li> <li>Page orientation to landscape</li> <li>Insert a column break as indicated (Annexure A) – make sure that heading that start with: You have is at the top of column 2 and the heading starting with: Am I is at the top of column 3.</li> <li>Use three equal columns with a line between</li> </ul>                                                                                                    | (1)<br>(1)<br>(2) |
| Note: | Column width (8.22 cm) and spacing (1.25 cm)                                                                                                    |                   |
| 2.3   | Add a 6pt art border (of your choice) around the whole document.                                                                                                    | (3)               |
| 2.4   | <ul> <li>Edit the form in the third column "Am I registered" as follows:</li> <li>Insert a table for the ID number underneath the heading "ID Number". The table must have 13 columns and 1 row and the columns must be 0.44 cm.</li> <li>Add a text form field next to the word "Municipality".</li> <li>Add a drop-down list to the right of the word "Province" with the following options: Western Province, Eastern Cape, Gauteng, KZN and Northern Cape.</li> <li>Add a check box form fields to the right of the sentence, "You are eligible."</li> </ul> |                   |
| 2.5   | Group the pictures under the heading "You can find us on", so that it appears as one object.                                                                                                    | (1)               |
| Save  | and close the document.                                                                                                    | [15]              |

#### **QUESTION 3**

The secretary would like to use a spreadsheet to keep track of all the ward leaders' personal details and their financial contributions towards the campaign. Open the file Q3\_Budget that is saved in the EXAM DATA\_2014 folder and work in the Wards\_2014 worksheet.

| 3.1   | Make sure that all the data in column B is visible.                                                                                                    | (1) |
|-------|----------------------------------------------------------------------------------------------------|-----|
| 3.2   | Change the tab colour of the Ward_2014 sheet to blue.                                                                                                    | (1) |
| 3.3   | Add a hyperlink to the word Wards in cell A1 with the image <b>thumb.jpg</b> in the <b>Images</b> folder.                                                                                                    | (2) |
| 3.4   | Remember registration starts at 06:00 am daily.                                                                                                    |     |
|       | Determine the time the secretary will spend at the voting station in <b>K2</b> if he takes 1 hour lunch break twice a day and 2 tea breaks of 30 minutes. <b>Copy the formula for all days</b> .                                    | (3) |
| 3.5   | In cell K22 calculate the total amount he will earn if he is paid R45.25 per hour for his time spent at the voting station.                                                                                                    | (2) |
| (Rem  | ember to first calculate his time at the office in the Range K2:K20.)                                                                                                    |     |
| 3.6   | Each ward needs a Ward_ID code. In cell C2 create a code using the first two letters of the " <b>ward</b> " and the last three digits of the " <b>Ward Code</b> ", together with an asterisk (*) separating the two, e.g. 'bu*016'. | (5) |
| The c | code must be in small letters.                                                                                                    |     |
| 3.7   | The total due by each ward is calculated by multiplying the number of voter registered by the registration fee per person. Use a formula to calculate the <b>Total due</b> in cell H2.                                              | (1) |
| 3.8   | In cell J2 insert a formula to calculate the amount still outstanding.                                                                                                    | (2) |
| Drag  | the formula down to show all wards outstanding amounts.                                                                                                    |     |
| 3.9   | In cell D25, insert an appropriate function to calculate the number of wards.                                                                                                    | (2) |
| 3.10  | Use <b>Conditional formatting</b> to format all wards where no payment was made, to red font with yellow underlining.                                                                                                    | (2) |

| 8                             | COMPUTER APPLICATIONS TECHNOLOGY P1                                                                                                    | (SEPTEMBER 2014) |  |  |  |
|-------------------------------|----------------------------------------------------------------------------------------------------|------------------|--|--|--|
| 3.11                          | Use a suitable label to add a random number to cell D26, which mus between 10 and 20.                                                                                      | st be<br>(2)     |  |  |  |
| 3.12                          | Ward "bu*012" decides to donate money to the election committee.<br>an appropriate function to calculate the amount due in cell H27and u<br>the following data as a guide: | Use<br>Jse       |  |  |  |
|                               | (Add a column "Amount donated" to calculate the donation.)                                                                                                    |                  |  |  |  |
|                               | If there are less than 70 voters, only 8% will be donated, and for 100 or more voters 12% will be donated.                                                                 |                  |  |  |  |
| 3.13                          | Add South African currency to the spread sheet where required.                                                                                                    | (1)              |  |  |  |
| Save and close the documents. |                                                                                                    |                  |  |  |  |

(3)

(2)

(2)

(1)

(1)

(1)

(1)

(1)

(1)

#### **QUESTION 4**

The details of all the ward representatives are stored in the **Q4\_Ward\_Reps** spreadsheet.

Open the **Q4\_Ward\_Reps** spreadsheet and work on the Ward\_Reps Worksheet:

4.1 Mr Johnson adds the ward representatives contact numbers in range D3:D28, but cannot get it to display correctly. Help him by adding the numbers to display correctly to the cells so it displays as 0712444567. (2)
4.2 Insert a formula in cell F3 to calculate the total VAT 14% of each candidate's fee which will later be used as a donation to charity. VAT is in cell L2.

(Use an absolute cell reference). Copy the formula to all the remaining cells.

- 4.3 Use a suitable function in E33 to calculate the total amount contributed by candidates from **Ward Fynbos**. (4)
- 4.4 Insert an appropriate function in cell C35 to determine the total female candidates that will stand in the ward elections.
- 4.5 Insert a function in cell D36 to determine the number of candidates who have not supplied the organisers with their contact details.
- 4.6 All candidates are uniquely identified by their ID numbers. Use a lookup function in cell J12 to find the ID number of Mrs C. Johnson. (5)
- 4.7 Create a chart based on the data in cells G14:H14 using the following:
  - Create a 3D Pie Chart similar to the example below
  - Display the data labels as percentage
  - The heading 'Youth-2014' appears above the chart/graph
  - Font must be bold italic
  - Add a strikethrough effect and
  - A yellow solid fill

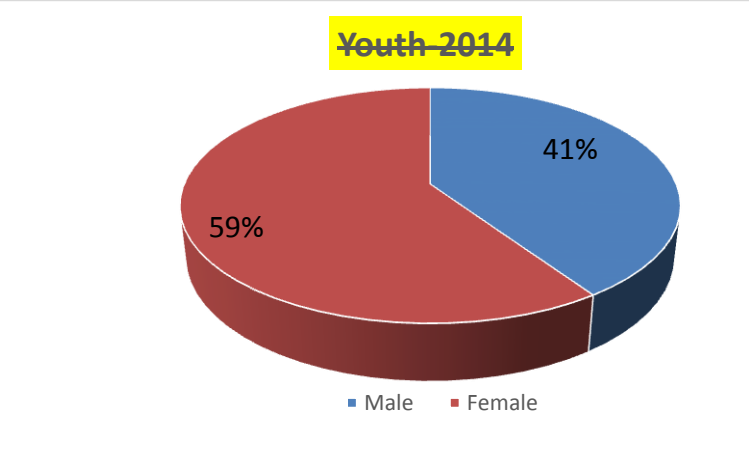

Save and close the documents.

[24]

#### **QUESTION 5**

The data collected during registration of ward representatives has been captured in a database. Help Mr Johnson's management team to edit the data where necessary so that it can provide useful information.

Open the database Q5\_Reps Info.

#### TABLES:

The following questions refer to the table **Ward\_Reps**.

| 5.1  | <ul> <li>Edit the Contact No field using the following criteria:</li> <li>Data Type: Text</li> <li>Field size: 10</li> <li>Input Mask: restrict the entry to display as:</li> </ul>                 |                   |
|------|----------------------------------------------------------------------------------------------------|-------------------|
|      | e.g. 074 987 4422                                                                                                    | (3)               |
| 5.2  | Add a new field above Ward Representative's field and name the field <b>Title</b> .                                                                                                    | (2)               |
| 5.3  | Modify the field <b>Title</b> (created in <b>QUESTION 5.2</b> ) so that it displays the following list: "Mr", "Mrs" or "Prof". <b>("Prof" must be a default field.)</b>                             | (3)               |
| 5.4  | Sort the Ward Representatives field in ascending order.                                                                                                    | (1)               |
| 5.5  | Rename the field name <b>Computers</b> to <b>Computer Skills</b> .<br><b>Note:</b> Do not use the rename function.                                                                                  | (2)               |
| 5.6  | Modify the properties of the <b>Ward</b> field so that it always appears in <b>capital letters.</b>                                                                                                 | (1)               |
| 5.7  | Add a Validation Rule with Validation Text to the table to ensure that the <b>Gender</b> field only accepts "F" and "M" and add an appropriate description.                                         | (3)               |
| 5.8  | Add a <b>Primary Key</b> to an appropriate field in the table.                                                                                                    | (1)               |
| 5.9  | Move the column <b>T-shirt Costs</b> between <b>T-shirt size</b> and <b>Computer Skills</b> .                                                                                                    | (1)               |
| QUEF | RIES:                                                                                                    |                   |
| 5.10 | Open the Ward_Reps Query.<br>Modify the query to display the <b>records</b> of only the 'male' <b>Ward Reps</b><br>that has 'advance' computer skills and 'medical aid'.                            | (3)               |
| 5.11 | <ul> <li>Create your own query based on the Accommodation table.</li> <li>Name the query "Voters Accom".</li> <li>Show all the data base fields.</li> <li>Hide the contact number field.</li> </ul> | (1)<br>(1)<br>(1) |

| (SEPTEN | /IBER 2014)                                                                                                    | COMPUTER APPLICATIONS TECHNOLOGY P1                                               | 11  |
|---------|----------------------------------------------------------------------------------------------------|-----------------------------------------------------------------------------------|-----|
| 5.12    | From the query in QUESTION 5.11 you created add a calculated field called <b>Deposit</b> . The new field must calculate 25% of the <b>Rate</b> field and display as a currency. |                                                                                   |     |
| Save    | and close                                                                                                    | e Ward_Reps Query.                                                                |     |
| FOR     | M:                                                                                                    |                                                                                   |     |
| 5.13    | Modify t                                                                                                    | he form called <b>MyVote</b> using the following criteria.                        |     |
|         | 5.13.1                                                                                                    | Insert a logo in the header from the <b>Images</b> folder called <b>SA_Flag</b> . | (1) |
|         | 5.13.2                                                                                                    | Resize the image to 4 cm x 4 cm and right align it.                               | (1) |
|         | 5.13.3                                                                                                    | Fill the background colour of all the form fields to yellow.                      | (1) |
| 5.14    | Insert a combo box for the <b>T-shirt Size</b> field. The options that need to<br>be added to the combo box are: S, M, L, XL and XXL.                                           |                                                                                   | (4) |
| Save    | and close                                                                                                    | e the form.                                                                       |     |
| REP     | ORT:                                                                                                    |                                                                                   |     |
| 5.15    | Modify t                                                                                                    | he report called <b>Total Costs</b> using the following criteria:                 | (1) |

| • | Change the page orientation of the report to landscape                    | (1) |
|---|---------------------------------------------------------------------------|-----|
| • | Display todays date in a label at the bottom of the report                | (1) |
| • | Group the report by the <b>T-shirt size</b> field and sort by <b>Ward</b> |     |
|   | Representative field                                                      | (2) |
| • | Calculate the totals of each group by using a function                    | (2) |

Save and close the report.

[40]

#### **QUESTION 6**

One of the Election Awareness Campaign members created a web page to inform people about the election processes and what's needed to vote. Open the file **Q6Webdesign** in the **Q6Webdesign** folder. Carry out the instructions below. Use the application program **Notepad** to edit the web page. **The final web page should resemble the image below:** 

| IEC                                                                                                    |
|----------------------------------------------------------------------------------------------------|
| Street address                                                                                                    |
| 27 Cameron road,Seaview,Johannesburg                                                                                                    |
| To vote in elections, you must register as a voter. You only have to register once, unless you move or your voting district changes.                                                                                                    |
| Who can register?                                                                                                    |
| You must:                                                                                                    |
| <ul> <li>A. be a South African citizen</li> <li>B. be at least 16 years old</li> <li>C. and have a green, bar-coded ID book.</li> </ul>                                                                                                    |
| When can I register?                                                                                                    |
| You can apply for registration at any time however, to be able to vote in a specific election, you must<br>be registered before the election date is proclaimed (published in the Government Gazette) by the<br>President. The Voters' Roll for a specific election closes at 5pm on the day of proclamation. Contact<br>your Municipal Electoral Office for details. |
| Important         ACCOMODATION         TYPE       RESORT NAME         The Twins       Chalet         R5500         Self Catering       Times Travel         R330         Hotel       Osner Hotels                                                                                                    |
| The title of the web page should be "Election Help".                                                                                                    |
| Heading "IEC" should be centre aligned.                                                                                                    |
| Insert the image called <b>IEC.jpg</b> found in the <b>Q6Webdesign</b> folder above the heading "IEC" of the web page. Right align the image horizontally.                                                                                                    |
| Format the paragraph heading "when can I register" using the followir criteria:                                                                                                    |
|                                                                                                    |

- size: 6
- colour: green

(3)

(1)

(1)

(3)

|                                                                                         | EXC                                                                                                    | Example.                                                   |                                                 |                                       |                          |     |
|-----------------------------------------------------------------------------------------|----------------------------------------------------------------------------------------------------|------------------------------------------------------------|-------------------------------------------------|---------------------------------------|--------------------------|-----|
|                                                                                         | <ul> <li>A. be a South African citizen</li> <li>B. be at least 16-years-old</li> <li>C. and have a green, bar-coded ID book</li> </ul> |                                                            |                                                 |                                       | (2)                      |     |
| 6.6                                                                                     | Bel<br>in t<br>" <b>Im</b>                                                                                                    | low the paragraph '<br>he <b>Q6_Webdesigr</b><br>portant". | To vote …" , hyperlink<br>folder. The file must | k the file <b>isi</b><br>be linked to | Xhosa.pdf found the text | (4) |
| 6.7 Format the table below the paragraph "You can Apply" to resemble the example below: |                                                                                                    |                                                            |                                                 |                                       |                          |     |
|                                                                                         |                                                                                                    | TYPE                                                       | RESORT NAME                                     | RATE                                  |                          |     |
|                                                                                         |                                                                                                    | Chalet                                                     | The Twins                                       | R550                                  |                          |     |
|                                                                                         |                                                                                                    | Self-Catering                                              | Times Travel                                    | R330                                  |                          |     |
|                                                                                         |                                                                                                    | Hotel                                                      | Osner Hotels                                    | R1 630                                |                          |     |
|                                                                                         | •                                                                                                    | a caption "ACCOM                                           | MODATION" should c                              | lisplay                               |                          |     |
|                                                                                         | •                                                                                                    | <ul> <li>table headers should be italic</li> </ul>         |                                                 |                                       |                          |     |
|                                                                                         | •                                                                                                    | table data should be entered correctly                     |                                                 |                                       |                          | (6) |

Save and close the file.

[20]

6.5 Change the part of the document under the paragraph "You must" using Upper case alphabetical list.

#### Example:

Copyright reserved

13

#### **QUESTION 7**

Open the Q7\_Intergration document and do the changes as required by the election committee:

| 7.1 Insert page numbers <i>x</i> of <i>y</i> on the right hand side of the footer. |                                                                                                    | (1)                                                                                                    |                   |
|------------------------------------------------------------------------------------|----------------------------------------------------------------------------------------------------|----------------------------------------------------------------------------------------------------|-------------------|
|                                                                                    | 7.1.1                                                                                                    | The page number must not appear on the first page. It should start at page number 1 on the second page.                                                                      | (1)               |
|                                                                                    | 7.1.2                                                                                                    | Insert a date on the left side of the footer. It must update automatically.                                                                                                  | (2)               |
| Save                                                                               | the do                                                                                                    | cument.                                                                                                    |                   |
| 7.2                                                                                | 7.2.1                                                                                                    | Open the <b>Q7_Equipment</b> file and export the query <b>Totals</b> to a rich text format file and save it as <b>Q7_Export</b> .                                            | (3)               |
|                                                                                    | 7.2.2                                                                                                    | Import data from the Register worksheet in <b>Q7_Employee Register</b> spreadsheet into a table called Import.                                                               | (3)               |
| Save                                                                               | this file                                                                                                    | in the <b>Q7_Intergration</b> folder.                                                                                                    | (1)               |
| 7.3                                                                                | 3 Open the Q7_Letter as a form letter and use the Q7_List spreadsheet<br>to prepare for a mail merge as follows: |                                                                                                    |                   |
|                                                                                    | Add th<br>Sort th<br>Compl                                                                                       | e merge fields <b>&lt;<name and="" surname="">&gt;</name></b> .<br>e letters in ascending order of surname.<br>ete the mail merge and save the document as <b>Q7_merge</b> . | (2)<br>(1)<br>(2) |
| 7.4                                                                                | Open t                                                                                                    | he Q7_Egos Salon spreadsheet.                                                                                                    | (1)               |
|                                                                                    | 7.4.1                                                                                                    | On the Extra worksheet accept all track changes.                                                                                                    | (1)               |
|                                                                                    | 7.4.2                                                                                                    | Turn off the track changes.                                                                                                    | (1)               |
|                                                                                    | 7.4.3                                                                                                    | Rename the Income worksheet to Egos_Income.                                                                                                    | (1)               |
|                                                                                    | 7.4.4                                                                                                    | On the <b>Egos_Income</b> sheet, delete the comment in <b>Cell C4</b> .                                                                                                    | (1)               |
| Save                                                                               | and clo                                                                                                    | se the spreadsheet.                                                                                                    | [20]              |
|                                                                                    |                                                                                                    | TOTAL:                                                                                                    | 180               |

#### (SEPTEMBER 2014) COMPUTER APPLICATIONS TECHNOLOGY P1

#### **ANNEXURE A**

If every South African citizen register to vote and votes in Election 2014, we will as a Nation practise our democratic right to freedom.

#### But

If we don't vote, then we allow other people to take that right away from us without any effort.

This can happen:

Our constitution protecects:

- Property rights
- Language rights
- Press freedom
- The right to decent education

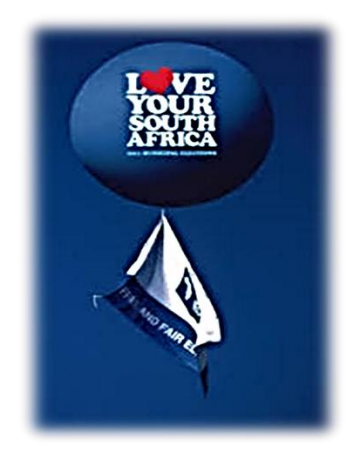

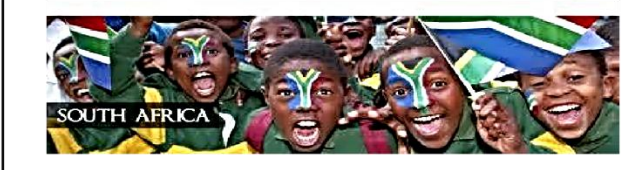

## You have the power to protect our Constitution with your vote!

Here's what you need to know about registration:

- If you've registered before, you're still registered.
- If you've moved since the last election, you must re-register where you live.
- You can register on the wekend of the 9<sup>th</sup> and 10<sup>th</sup> November by taking your ID to your nearest voting station.
- On this weekend, all voting stations will be open from 8am till 5pm.
- To check whether you're registered, SMS your ID to 32810.
- If you need help in registering, call the IEC on 0800 11 8000(Toll free) or email on iec@elections.org.za.

In this **BROCHURE ANNEXURE A** and register to win!

#### Am I registered?

You have applied for registration with:

ID number:

and are registered in:

Province:

Minicipality:

Ward Number:

You are elgible to vote:

You can find us on:

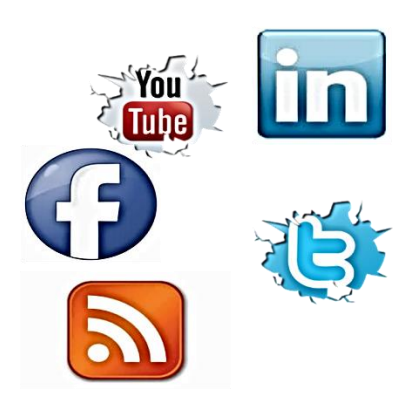

Formatting

| Tormatting                                                                                     |                                                                  |  |
|------------------------------------------------------------------------------------------------|------------------------------------------------------------------|--|
| Тад                                                                                            | Description                                                      |  |
|                                                                                                | Creates a new paragraph                                          |  |
| (n align="loft")                                                                               | Aligns a paragraph to the left (default), can also be right, or  |  |
| <pre> diign= ierc &gt;</pre>                                                                   | center                                                           |  |
| <br>                                                                                           | Inserts a line break                                             |  |
| <ol></ol>                                                                                      | Creates a numbered list                                          |  |
| <pre><ol ,"a",<="" pre="" type="A"></ol></pre>                                                 | Defines the type of numbering used                               |  |
| "I", "I", "1">                                                                                 |                                                                  |  |
| <ul></ul>                                                                                      | Creates a bulleted list                                          |  |
| <ul ,<="" td="" type="disc"><td>Defines the type of bullets used</td></ul>                     | Defines the type of bullets used                                 |  |
| "square","circle">                                                                             |                                                                  |  |
| <1;> 1;                                                                                        | Inserted before each list item, and adds a number or             |  |
|                                                                                                | symbol depending upon the type of list selected                  |  |
| <imgsrc="name"></imgsrc="name">                                                                | Adds an image                                                    |  |
| <img align="left" src="name"/>                                                                 | Aligns an image: can be left, right, center; bottom, top, middle |  |
| <img border="1" src="name"/>                                                                   | Sets size of border around an image                              |  |
| <img <="" src="name" td="" width="200"/> <td>Sats the height and width of an image</td>        | Sats the height and width of an image                            |  |
| height ="200">                                                                                 | Sets the neight and width of an image                            |  |
| <img <="" src="name" td=""/> <td>Displays alternative text when the mouse hovers over the</td> | Displays alternative text when the mouse hovers over the         |  |
| alt="alternative text">                                                                        | image                                                            |  |
| <hr/>                                                                                          | Inserts a horizontal line                                        |  |
| <hr size="3"/>                                                                                 | Sets size (height) of line                                       |  |
| <hr width="80%"/>                                                                              | Sets width of line, in percentage or absolute value              |  |
| <hr color="ff0000"/>                                                                           | Sets the colour of the line                                      |  |

| Tables |                                                                  |  |
|--------|------------------------------------------------------------------|--|
| Тад    | Description                                                      |  |
|        | Creates a table                                                  |  |
|        | Creates a row in a table                                         |  |
|        | Creates acell in a table                                         |  |
|        | Creates a table header (a cell with common bold, centered text)  |  |
|        | Sets the width of the border around the table cells              |  |
|        | Sets the space between the table cells                           |  |
|        | Sets the space between a cell's border and its contents          |  |
|        | Sets width of table                                              |  |
|        | Sets alignment for cell(s) (left, can also be center, or right)  |  |
|        | Sets vertical alignment for cell(s) (top, can also be middle, or |  |
|        | bottom)                                                          |  |
|        | Sets number of columns a cell should span                        |  |
|        | Sets number of rows a cell should span                           |  |

| HTML Tag Sheet               |                                                      |  |
|------------------------------|------------------------------------------------------|--|
| Basic Tags                   |                                                      |  |
| Тад                          | Description                                          |  |
| <body></body>                | Defines the body of the webpage                      |  |
| <body bgcolor="pink"></body> | Sets the background color of the web page            |  |
| <body text="black"></body>   | Sets the colour of the body text                     |  |
| <head></head>                | Contains information about the document              |  |
| <html></html>                | Creates an HTML document - starts and end a web page |  |
| <title></title>              | Defines a title for the document                     |  |
|                              | Comment                                              |  |

| Text Tags                                                                                                    |                                |  |
|----------------------------------------------------------------------------------------------------|--------------------------------|--|
| Тад                                                                                                    | Description                    |  |
| <hl></hl>                                                                                                    | Creates the largest heading    |  |
| <h6></h6>                                                                                                    | Creates the smallest heading   |  |
| <b></b>                                                                                                    | Creates bold text              |  |
| <i></i>                                                                                                    | Creates italic text            |  |
| <font< td=""><td>Sets size of font, from 1 to 7</td></font<>                                                     | Sets size of font, from 1 to 7 |  |
| size="3">                                                                                                    |                                |  |
| <font< td=""><td>Sats fant salar</td></font<>                                                                    | Sats fant salar                |  |
| color="green">                                                                                                   |                                |  |
| <font face="Times New&lt;/td&gt;&lt;td&gt;Sats font type&lt;/td&gt;&lt;/tr&gt;&lt;tr&gt;&lt;td&gt;Roman"></font> | Sets tone type                 |  |

| Links                                       |                                                                   |  |
|---------------------------------------------|-------------------------------------------------------------------|--|
| Тад                                         | Description                                                       |  |
| <a<br>href="URL"&gt;</a<br>                 | Creates a hyperlink                                               |  |
| <a<br>href="URL"&gt;<img src="URL"/></a<br> | Creates an image link                                             |  |
| <a<br>name="NAME"&gt;</a<br>                | Creates a target location                                         |  |
| <a<br>href="#NAME"&gt;</a<br>               | Links to a target location created somewhere else in the document |  |

#### **ΓΕΚΕΝΑΑRTOEPASSINGSTEGNOLOGIE V1**

| tomment                                              | <;>                                    |
|------------------------------------------------------|----------------------------------------|
| Defines a title for the document                     | <51113<><>1113                         |
| 9geq dəw 6 bnə bnɛ stıstɛ - tnəmuɔob JMTH nɛ sətɕəาϽ | <\html><\html                          |
| tnemucob ent tuode noitemrofni enietnoC              | <head></head>                          |
| Sets the colour of the body text                     | <"Abady text="back">                   |
| Sets the background color of the web page            | <pre><pre>color="pink"&gt;</pre></pre> |
| 9gεqdəw ədt to γbod ədt sənitəD                      | <body>&lt;\body&gt;</body>             |
| Description                                          | BeT                                    |
| sgeT size                                            |                                        |
| təədl BaT JM                                         |                                        |

| Description                    | BeT                   |
|--------------------------------|-----------------------|
| gnibead teagrel adt eatearD    | <tu></tu> <tu></tu>   |
| gnibead teallems and safear    | <94/><94>             |
| Creates bold text              | <q></q> <q></q>       |
| Creates italic text            | <Ţ/><Ţ>               |
| Sets size of font, from 1 to 7 | Juol>                 |
|                                | <t< td=""></t<>       |
| Sets font color                | Juoj>                 |
|                                | color="green">        |
| anyt troj sta2                 | weN zemiT"=essi jnol> |
|                                | Roman"><\font>        |

|                                                          | гілкя                                                                                                    |
|----------------------------------------------------------|----------------------------------------------------------------------------------------------------|
| Description                                              | 3eT                                                                                                    |
| Creates a hynerlink                                      | 6>                                                                                                    |
|                                                          | href="URL">                                                                                                    |
|                                                          | <ع                                                                                                    |
| Sreates an ine seteer                                    | href="URL"> <img src="URL"/>                                                                                                    |
| Creates a target location                                | 6>                                                                                                    |
|                                                          | asme="NAME"><\abra asma as a start as a start as a sta |
| Links to a target location created somewhere else in the | <a><a></a></a>                                                                                                    |
| tnemoob                                                  | href="#NAME">                                                                                                    |

| <pre><pre><pre><pre><pre><pre><pre><pre></pre></pre></pre></pre></pre></pre></pre></pre>                                                                                                    | Sets the colour of the line                                      |  |
|----------------------------------------------------------------------------------------------------|------------------------------------------------------------------|--|
|                                                                                                    | Sets width of line, in percentage or absolute value              |  |
| <pre><td>Sets size (height) of line</td></pre>                                                                                                    | Sets size (height) of line                                       |  |
| ۲                                                                                                    | Inserts a horizontal line                                        |  |
| i <"'>i "alternative text"                                                                                                    | egemi                                                            |  |
| <ir></ir>                                                                                                    | Displays alternative text when the mouse hovers over the         |  |
| yeıdyr ="200">                                                                                                    |                                                                  |  |
| <pre><imu <="" pre="" stc="name" width="200"></imu></pre>                                                                                                    | Sets size of border around an image                              |  |
| <ir><ir><ir><ir><ir><ir><ir><ir><ir><ir></ir></ir></ir></ir></ir></ir></ir></ir></ir></ir>                                                                                                    | egeni ne bruore rebrod to siz ste2                               |  |
| <ingreen align="left"></ingreen>                                                                                                    | Aligns an image: can be left, right, center; bottom, top, middle |  |
| <ir><ir>dsrc="name"&gt;name"&gt;<ir></ir></ir></ir>                                                                                                    | egemi ne sbbA                                                    |  |
| s ctt (Netter                                                                                                    | symbol depending upon the type of list selected                  |  |
| I                                                                                                    | Inserted before each list item, and adds a number or             |  |
| "square","circle">                                                                                                    |                                                                  |  |
| <ul><li>'"&gt;ation</li><li>'"&gt;ation</li><li>'"</li><li>'"</li><li< th=""><td>Defines the type of bullets used</td></li<></ul> | Defines the type of bullets used                                 |  |
| )                                                                                                    | Creates a bulleted list                                          |  |
| <10/> 11, 11, 11, 11, 11, 11, 11, 11, 11, 11,</th <td></td>                                                                                                    |                                                                  |  |
| ] ,"&","A"=9qv1 [o>                                                                                                    | Defines the type of numbering used                               |  |
| <01><\01>                                                                                                    | Creates a numbered list                                          |  |
| <pre><pre><pre><pre><pre><pre><pre><pre></pre></pre></pre></pre></pre></pre></pre></pre>                                                                                                    | Inserts a line break                                             |  |
| <pre>cp allow</pre>                                                                                                    | center                                                           |  |
| 1                                                                                                    | Aligns a paragraph to the left (default), can also be right, or  |  |
| ) <pre>&gt;&gt;<d>&gt;</d></pre>                                                                                                    | Creates a new paragraph                                          |  |
| ]SeT                                                                                                    | Description                                                      |  |
| Formatting                                                                                                    |                                                                  |  |

|                                                                             | COLORI                  |
|-----------------------------------------------------------------------------|-------------------------|
| Description                                                                 | BeT                     |
| Creates a table                                                             | <9lds7<>fds7>           |
| Creates a row in a table                                                    |                         |
| Sreates acell in a table                                                    |                         |
| Creates a table header (a cell with common bold, centered text)             | <੫٦/><੫٦>               |
| Sets the width of the border around the table cells                         |                         |
| Sets the space between the table cells                                      | <"1"=paisageliss sidet> |
| stneston sti bus verder and its contents                                    |                         |
| eldet to http://width.org/                                                  | <"02"=Athiw 91dat>      |
| Sets alignment for cell(s) (left, can also be center, or right)             |                         |
| Sets vertical alignment for cell(s) (top, can also be middle, or<br>bottom) | <"qoj"=npilav 1j>       |
| neqs bluods ll95 e sumulos fo rødmun sf92                                   | <"2"=nsqsloo bJ>        |
| sets number of rows a cell should span                                      | <"1"ansqano bj>         |
|                                                                             |                         |

9٢

#### Α ΞΑUXΞΝΝΑ\ΘΑΑJY8

our democratic right to freedom. votes in Election 2014, we will as a Nation practise If every South African citizen register to vote and

#### βn£

take that right away from us without any effort. If we don't vote, then we allow other people to

:n9qq6d n65 sidT

Our constitution protecects:

- Property rights
- Language rights
- Press freedom
- The right to decent education

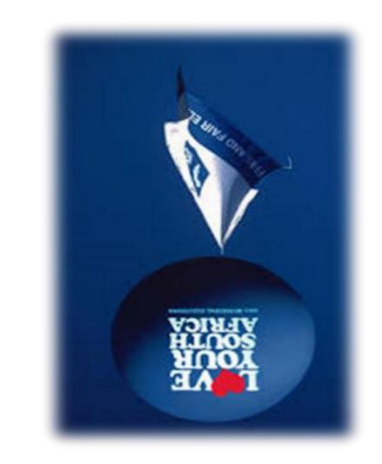

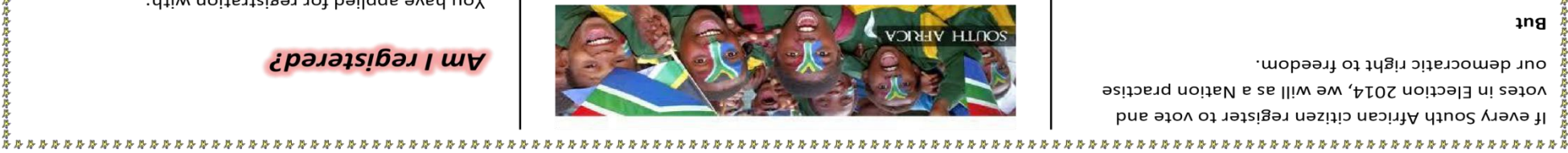

### Constitution with your vote! χοη μανε τhε power to protect our

Here's what you need to know about registration:

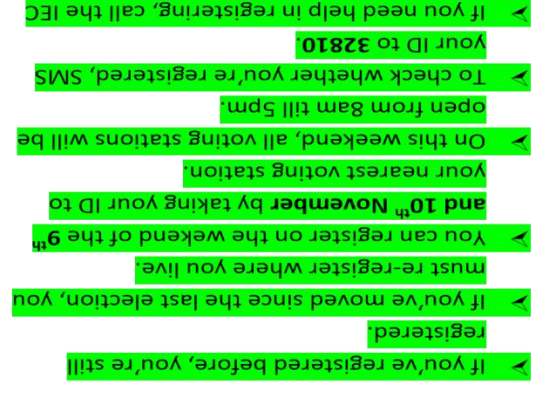

on **0800 11 8000**(Toll free) or email on

and register to win! In this BROCHURE ANNEXURE A

ec@elections.org.za.

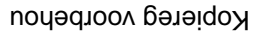

:no su bnif neo uoY

and are registered in:

Am I registered?

:hiw noitertegistration with:

Ward Number:

:vtileqioiniM

Province:

ID number:

12

You are elgible to vote:

14

|                           | leur die verkiesingskomitee aan:                  | soos vereis c      |
|---------------------------|---------------------------------------------------|--------------------|
| g die nodige veranderinge | <b>_Intergration</b> dokument oop en brin <u></u> | Maak die <b>Q7</b> |

| (.) Λοθό ριασελυσωμείε χ.οι λ.αვυ αιε ιεδιεικαυί καυ αιε κοειεκιμί |     |                                                                                     |     |
|--------------------------------------------------------------------|-----|-------------------------------------------------------------------------------------|-----|
|                                                                    | (L) | $\lambda$ oed disas $\lambda$ nommets x of y asin die regrerkant van die voerskrit. | 1.7 |

- Y.1.1 Let daarop dat die bladsynommer nie op die eerste bladsy moet vertoon nie. Dit moet by bladsy 1 op die tweede bladsy begin.
- 7.1.2 Plaas 'n outomatiese gegenereerde datum aan die linkerkant(2) van die voetskrif.

#### Stoor die dokument.

| (£) | <b>Totals</b> na 'n 'rich text' formaat lêer en stoor dit as <b>Ω7_Export</b> . |       |     |
|-----|---------------------------------------------------------------------------------|-------|-----|
|     | Maak die Q7_Equipment-leer oop en 'export' die navraag                          | r.2.7 | 2.7 |

- 7.2.2 Voer die data 'Import data' van die Register werkblad in na die Q7\_Employee Register-sigblad na die tabel genaamd Import. (3)
- Stoor die leer as **Q7\_Intergration**-lêergids.
- 7.3 Maak die Q7\_Letter oop as 'n databron en gebruik die Q7\_List-sigblad table vir 'n possamevoeging ('Mail Merge').
- Voeg die samevoegingsvelde <<naam en van>> in jou dokument. (2)
  Sorteer die briewe in stygende order van die van-veld ('surname'). (1)
  Voltooi die possamevoeging en stoor die dokument as Q7\_merge. (2)
- X.4.1 Aanvaar die veranderingspoor ('track change') op die Extra
   (1) werkblad.
- 7.4.2 Skakel die veranderingspoor af. (1)
- (1) Herbenoem Income werkblad na Egos\_Income.
- 7.4.4 Verwyder die kommentaar in **Sel C4** op die **Income werkblad**. (1)

Stoor en maak die sigblad toe.

Maak die Q7\_Egos Salon-sigblad oop.

081 :JAATOT

4.T

[07]

(1)

(1)

must" na 'n hoofletter alfabetiese lys ('Upper case alphabetical list'). Verander die gedeelte van die dokument onder die paragraaf "You <u>6.</u>8

#### :bleedroov

- be a South African citizen .Α
- be at least 16-years-old .Β.
- and have a green, bar-coded ID book ...
- (7) die teks "Important". isiXhosa.pdf gevind in die Q6\_Webdesign-lêergids en skakel dit met Voeg 'n hiperskakel onderaan die paragraaf "To vote..." met die lêer 9.9
- onderstaande voorbeeld formateer word: Die tabel onderaan die paragraaf "You can Apply ... "moet soos die 7.3

|        |                    | ACCOMMODATION |
|--------|--------------------|---------------|
| ЭТАЯ   | <b>AMAN TROSAR</b> | ТҮРЕ          |
| R550   | sniwT ədT          | Chalet        |
| R330   | Times Travel       | Self-Catering |
| R1 630 | Osner Hotels       | Hotel         |
|        |                    |               |

- <sup>n</sup> byskrif ('caption') "ACCOMMODDA" moet vertoon
- tabel opskrifte moet in skuinsdruk wees
- alle data moet korrek ingevul wees

Stoor en maak die dokument toe.

[07]

(9)

(2)

#### **9 ЭААЯ**У

Een van die verkiesingsbewusmakingskommitee-lede het 'n webblad geskep om die mense oor die verkiesingsprosesse in te lig asook wat nodig is om te stem. Maak die **Q6Webdesign**-lêer in die **Q6Webdesign**-lêergids oop. Voer die onderstaande instruksies uit. Gebruik die **Notepad**-program om die webblad te redigeer. **Die finale webblad moet soos volg lyk:** 

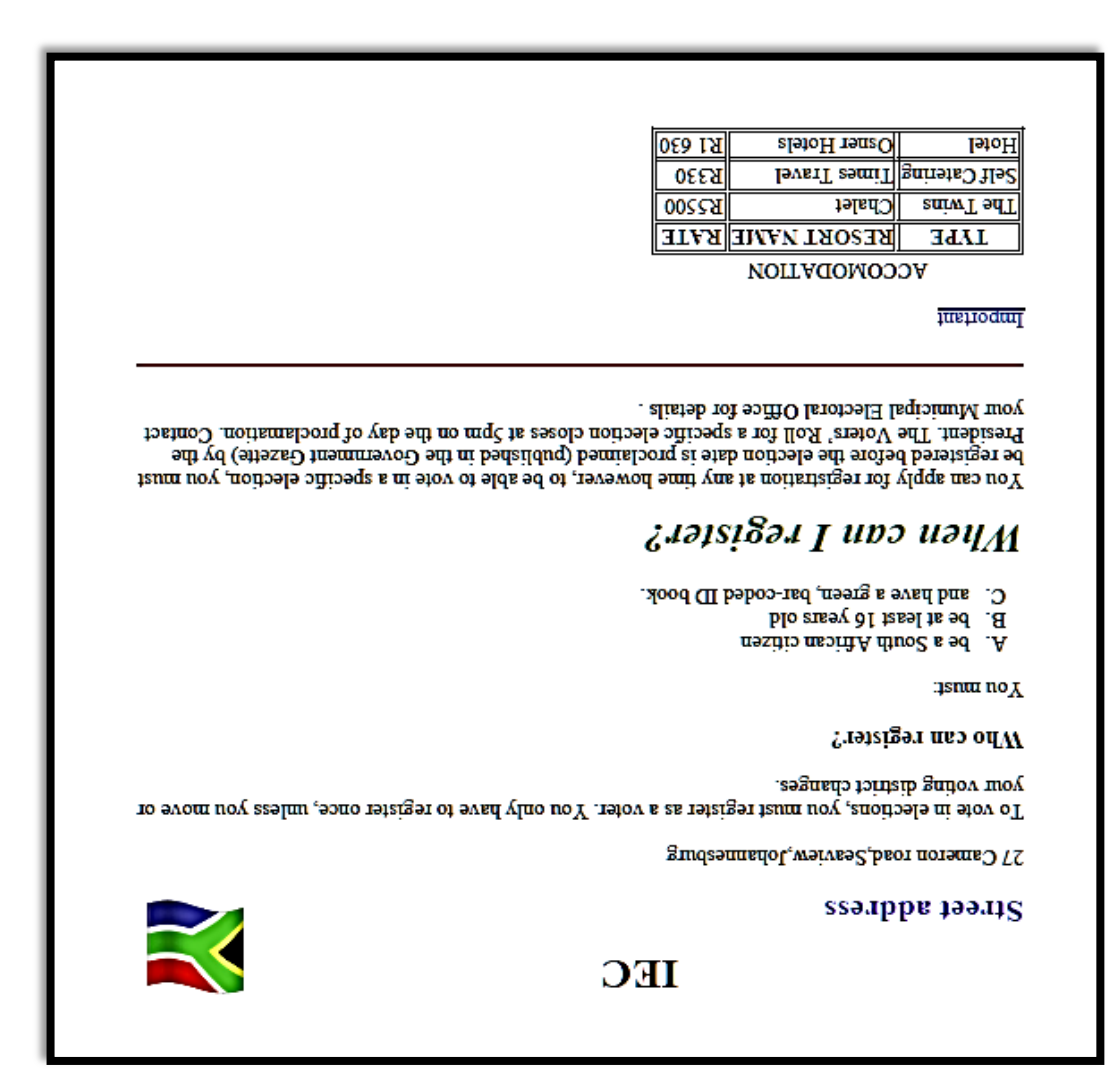

| (L) | Die titel van die webbiad moet "Election Heip" wees. | ľ.ð |
|-----|------------------------------------------------------|-----|
|     | seem "alel asiteel" teem beldden eib asn letit sid   | F 3 |

- 6.2 Die opskrif "IEC" moet op die bladsy gesentreerd wees. (1)
- 6.3 Voeg die prent genaamd IEC.jpg wat in die Q6Webdesign-lêergids
   gevind kan word bo die opskrif, "IEC" van die webblad in. Stel die prent
   horisontaal regs in lyn van die webblad.
- 6.4 Formateer die paragraaf opskrif "when can I register" deur die volgende kriteria te gebruik:
- tont: comic sans ms
- grootte: 6
- kleur: groen

(5)

•

.

| (4) | as 'n geldeenheid vertoon.                                                                                                    |      |
|-----|----------------------------------------------------------------------------------------------------|------|
|     | Voeg 'n berekende veld genaamd <b>Deposit</b> by die navraag geskep in<br>VRAAG 5.11. Die nuwe veld moet 25% van die <b>Rate</b> -veld bereken en | 51.8 |

Stoor en maak die Ward\_Reps navraag toe.

#### :MAOV

5.13 Bring die volgende veranderinge aan die MyVote-vorm aan:

|     |                                                                                                    | 6 13 3 |
|-----|----------------------------------------------------------------------------------------------------|--------|
| (L) | Voeg die <b>SA_Flag</b> prent wat in jou <b>Image</b> -lêer gevind kan<br>word in die vormboskrif ('Form Header') as 'n "logo" in. | 5.13.1 |

- 5.13.2 Verander die grootte van die prent na 4 cm x 4 cm en regs
   (1)
- (1) Verander die agtergrond kleur van die vorm velde na geel.
- 5.14 Voeg 'n keuselys ('Combo Box') vir die **T-shirt Size**-veld. Die keuses wat in die "Combo Box" vertoon moet word is: *S*, M, L, XL en XXL. (4)

Stoor en maak die vorm toe.

Stoor en maak die verslag toe.

#### 

| (2) | <ul> <li>Gebruik 'n funksie om die totale van elke groep te bereken</li> </ul>         |      |
|-----|----------------------------------------------------------------------------------------|------|
| (2) | volgens die Ward Representative-veld                                                   |      |
|     | <ul> <li>Groepeer die data volgens die T-shirt size-veld en sorteer dit</li> </ul>     |      |
| (1) | <ul> <li>Vertoon vandag se datum in 'n etiket aan die einde van die navraag</li> </ul> |      |
| (1) | <ul> <li>Verander die bladsyoriëntasie na landskap</li> </ul>                          |      |
|     | die volgende kriteria te gebruik:                                                      |      |
|     | Bring die volgende veranderinge aan die Total Costs-verslag aan deur                   | 5،15 |

[07]

11

## **Z DAAAV**

gebruik kan word. se bestuurspan om die data aan te pas waar nodig sodat dit as nuttige inligting Representatives') ingesamel is, is in 'n databasis ingevoer. Help mnr. Johnson Die data wat tydens die registrasie van wyksverteenwoordigers ('Ward

Maak die Q5\_Reps Info-databasis oop.

#### :3JJ38AT

| 01.ð           | Maak die Ward_Reps-navraag oop.<br>Formateer die navraag om slegs die 'manlike' <b>Ward Reps</b> wat 'n<br>'advance' computer skills en 'medical aid' het, se <b>rekords</b> sal vertoon.                                                                  | (£) |
|----------------|----------------------------------------------------------------------------------------------------|-----|
| алаи           | :ÐAA§                                                                                                    |     |
| 6.8            | Plaas die <b>T-shirt Costs</b> -kolom tussen die <b>T-shirt size</b> en <b>Computer</b><br><b>Skills</b> .                                                                                                    | (1) |
| 8.8            | Voeg 'n primêre sleutel <b>('Primary Key')</b> by die mees gepaste veld in die<br>tabel.                                                                                                    | (1) |
| ۲.8            | Stel 'n valideringsreël ('Validation Rule') met valideringsteks ('Validation<br>Text') om te verseker dat die <b>Gender</b> -veld slegs "F" en "M" sal aanvaar<br>en voeg 'n geskikte beskrywing by.                                                       | (5) |
| 9. <del></del> | Verander die eienskappe van die <b>'Ward</b> '-veld sodat die teks in<br><b>hoofletters</b> sal vertoon.                                                                                                    | (1) |
| <u>6.</u> 5    | Verander die naam van die <b>Computers</b> -veld na <b>Computer Skills</b> .<br><b>Nota:</b> Moet nie die herbenoemingsfunksie gebruik nie.                                                                                                    | (2) |
| 4.ð            | Sorteer die <b>Ward Representative's-</b> veld in stygende order.                                                                                                    | (L) |
| 5.3            | Formateer die veld <b>Title</b> (geskep in <b>VRAAG 5.2</b> ) sodat dit die volgende<br>lys kan vertoon: "Mr", "Mrs" of "Prof". <b>("Prof" veld moet die verstek</b><br><b>veld ('Default field') wees).</b>                                               | (£) |
| 5.2            | Voeg 'n nuwe veld boaan die Ward Representative's-veld by met die<br>naam <b>Title</b> .                                                                                                    | (2) |
| ſ.ð            | Verander die <b>Contact No</b> -veld met behulp van die volgende kriteria:<br>• Datatipe ("Data Type"): Text<br>• Veldgrootte ("Field size"): 10<br>• Toevoermasker ("Input Mask"): beperk die invoer<br>• Toevoermasker ("Input Mask"): beperk die invoer | (5) |
| ov əiQ         | .ləds <b>t-zqəЯ_Mard</b> əib qo gnisssqəot nsv si əsrv əbnəplo                                                                                                    |     |

### V

| (£) | advance' computer skills en 'medical aid' het, se <b>rekords</b> sal vertoon. |      |
|-----|-------------------------------------------------------------------------------|------|
|     | Formateer die navraag om slegs die 'manlike' <b>Ward Reps</b> wat 'n          |      |
|     | Maak die Ward_Reps-navraag oop.                                               | 5.10 |

- Skep 'n nuwe navraag gebaseer op die Accommodation-tabel. 11.3
- Noem die navraag "Voters Accom".
- Verskuil ('Hide') contact number-veld. Vertoon al die databasis-velde van die tabel.

(1) (1)

(1)

### 4 ӘААЯУ

|                |           | TOT HING                                                                  |           |
|----------------|-----------|---------------------------------------------------------------------------|-----------|
| (L)            |           | <ul> <li>n Geel soliede vulkleur.</li> </ul>                              |           |
| (L)            |           | <ul> <li>Voeg n'strikethrough') effek en</li> </ul>                       |           |
| (L)            |           | <ul> <li>Die font moet vet- en skuinsdruk wees</li> </ul>                 |           |
| (1)            |           | <ul> <li>Die titel Youth-2014' moet bo aan die grafiek vertoon</li> </ul> |           |
| (1)            |           | Aertoon die databyskrifte ('data labels') as persentasie                  |           |
| (1)            | .bləəd    | Skep n 3D sirkelgrafiek soortgelyk aan die onderstaande voorb             |           |
|                |           |                                                                           |           |
|                | 41H.4     | . 1918 ni steb die den debruik te maak van die data in selle G1           | L 7       |
| ( <u>c</u> )   |           | se ID-nommer op te soek.                                                  |           |
|                | uosuy     | nommers. Gebruik 'n geskikte opsoektunksie in J12 om Mrs C. Jo            |           |
|                | -OI Ind i | Alle kandidate word uniek geïdentifiseer deur gebruik te maak van         | 9.4       |
| (Z)            |           | kontak besondernede vir die organiseerders ingedien het nie.              |           |
| (0)            | Ind Sin : | Voeg 'n tunksie in sel D36 om die aantal kandidate te bereken wat         | 5.4       |
|                |           |                                                                           |           |
| (2)            |           | wat die wyksverkiesing gaan deelneem te bereken.                          |           |
|                | etebibi   | Gebruik 'n toepaslike funksie in sel C35 om die aantal vroulike kan       | 4.4       |
| (7)            |           | van <b>Wyk Fynbos</b> (' <b>Ward Fynbos'</b> ) bygedra was, te bereken.   |           |
|                | atsbibn   | Gebruik 'n funksie in sel E33 om die totale bedrag wat deur die kar       | 4.3       |
| $(\mathbf{c})$ |           |                                                                           |           |
| (2)            | oe in aie | רפנענע ער א א א א א א א א א א א א א א א א א א                             |           |
|                | - 11 11   |                                                                           |           |
|                |           | geskenk sal word. (Die 'YAV' is in sel L2.)                               |           |
|                | bie       | 14% van elke kandidaat se fooi wat later as donasie vir liefdadighe       |           |
|                | se nexe   | Voea 'n formule in sel F3 om die verkoopsbelastina ('WTB') te ber         | 2.4       |
| (2)            |           | voorbeeld vertoon, bv. 0712444567.                                        |           |
|                | əib r     | Korrigeer dit sodat die telefoonnommers korrek in die selle soos in       |           |
|                | .noc      | in die reeks D3:D28, maar die telefoonnommers bly verkeerd verte          |           |
|                | erhede    | Mnr. Johnson voeg die "Ward Representatives" se kontakbesonde             | 1.4       |
|                | :balo     | c die <b>Q4_Ward_Reps</b> sigblad oop en werk in die Ward_Reps-werkb      | Маак      |
|                |           | νατα_κερε_ννγκ_νεττεεηνοοται <b>θε</b> τ-signiad gestoot.                 | ∧_<br>4_۷ |
|                |           | nligting van die wykverteenwoordigers is op die                           | i əid     |

∎ Female

%⊺⊅

9l6M ∎

%6S

Stoor en maak die dokumente toe.

Blaai om asseblief

[72]

(1)

| (£)      | As daar minder as 70 kiesers is, sal slegs 8% geskenk word, en vir<br>100 of meer kiesers sal 12% geskenk word.                                                                                      |      |
|----------|----------------------------------------------------------------------------------------------------|------|
|          | (Voeg 'n kolom "Amount donated" om die donasie te bereken.)                                                                                                    |      |
|          | Wyk "bu*012" besluit om geld aan die verkiesingskomitee te skenk.<br>Gebruik 'n toepaslike funksie in sel H27 om die uitstaande bedrag te<br>bereken. Gebruik die volgende inligting om jou te help: | 3.12 |
| (2)      | Gebruik 'n toepaslike funksie in sel D26 om 'n ewekansige ('random') getal<br>tussen 10 en 20 te vertoon.                                                                                            | 11.5 |
| 9102 A38 |                                                                                                    | 8    |

3.13 Voeg Suid-Afrikaanse geldeenheid op die sigblad waar nodig.

Stoor en maak die dokumente toe.

#### 

Die sekretaris wil 'n sigblad gebruik om rekord te hou van die persoonlike besonderhede en finansiële bydrae van die wyksleiers tydens die verkiesingsveldtog. Maak die Q3\_Budget\_Begroting oop wat in jou EXAM DATA\_2014 lêergids gevind kan word en werk in die Wards\_2014 werkblad.

| (2) | outstanding') te bereken.                                                            |       |
|-----|--------------------------------------------------------------------------------------|-------|
|     | <b>llits tnuoms'</b> ) perbad ebnastatiu eib mo SL les ni elumiot n' peoV            | 8.E   |
| (1) | <b>due</b> ') in sel H2 te bereken.                                                  |       |
|     | persoon. Maak gebruik van 'n formule om die bedrag verskuldig ( <b>'Total</b>        |       |
|     | geregistreerde kiesers te vermenigvuldig met die registrasietooi per                 |       |
|     | Die bedrag verskuldig deur elke wyk word bereken deur die aantal                     | 7.£   |
|     | sode moet in onderskrif wees.                                                        | ∮ ∋iQ |
| (၄) | asterisk (*) geskei word, bv. 'bu*016'.                                              |       |
| (1) | drie syters van die "Ward Code", te gebruik, maar dit moet deur n                    |       |
|     | sel CZ die kode deur die eerste twee letters van die "ward" en die laaste            |       |
|     | Elke wyk benodig 'n unieke Wyk_ID kode ('Ward_ID code'). Ontwerp in                  | 9.6   |
|     | hou om eers sy tyd by die kantoor te bereken in die Reeks K2:K20.)                   | ltnO) |
| (Z) | by die verkiesingstasie spandeer as hy R45.25 per uur betaal word.                   |       |
| (-) | In sel K22, bereken die totale bedrag wat hy sal verdien vir sy tyd wat hy           | 3.5   |
| (£) | Kopieer die funksie ondertoe vir al die ander dae.                                   |       |
|     | keer teepouses van 30 minute elk neem.                                               |       |
|     | spandeer in <b>K2</b> indien hy elke dag twee keer 'n 1 uur breek vir etes en 2      |       |
|     | Bereken die hoeveelheid tyd wat die sekretaris by die verkiesingstasie sal           |       |
|     | Onthou registrasie begin daagliks om 06:00 vm.                                       | 4.6   |
| (7) | gekoppel is met die prent <b>thumb.jpg</b> in die <b>Images</b> -leergids.           |       |
| (0) | Plaas 'n hiperskakel ('hyperlink') op die woord Wards in sel A1 wat                  | £.£   |
| (L) | noid an                                                                              |       |
|     | Verander die tabelnaamkleur ('tab colour') van die Wyk_2014 werkblad                 | 3.2   |
| (L) | Maak seker dat alle data in kolom B sigbaar is.                                      | ٤.1   |
|     | ומפ לפגענים עמוד איסום בוד איבוע ווד מוב <b>אימו מפ<sup>_</sup>דס ו</b> ד איבועסומם. | പ്രാല |

#### Kopieer die formule ondertoe om al die wyke met uitstaande gelde te wys.

| (2) | Voeg 'n gepaste funksie in sel D25, om die aantal wyke te bereken. | 3.9 |
|-----|--------------------------------------------------------------------|-----|

3.10 Maak gebruik van voorwaardelike formatering ('Conditional formatting') om alle wyke te formateer waar geen betaling ontvang was, na rooi fontkleur en geel-onderstreping.

# ς θαάγν

9

•

Mnr. Johnson wil graag 'n brosjure uitgee om die kiesers bewus te maak van die registrasie-naweek. Jy word gevra om te help met die ontwerp van die **Brosjure**.

Open die dokument **Q2Brochure\_Brosjure** en bring die nodige veranderinge aan:

#### Verwys na Brosjure Annexure A.

| (1) | kolom 3 verskyn.                                                                       |     |
|-----|----------------------------------------------------------------------------------------|-----|
|     | kolom 2 verskyn en die opskrif wat begin met: Am I boaan                               |     |
|     | (Aanhangsel A)-die opskrif wat begin met: <b>You have</b> moet boaan                   |     |
|     | <ul> <li>Maak gebruik van n kolomme breuk ("column break") soos aangedui in</li> </ul> |     |
| (1) | <ul> <li>Bladsyoriëntasie na landskap</li> </ul>                                       |     |
|     | Formateer die hele dokument soos volg:                                                 | 2.2 |
| (L) | Verander die kantlyne van die hele dokument na "narrow".                               | ۲.2 |

## Nota: Kolomwydte (8.22 cm) en spasie (1.25 cm)

Gebruik drie gelyke kolomme met 'n lyn tussen in.

| (3) | Voeg 'n 6pt wye kuns-raam (van jou keuse) rondom die hele dokument. | 2.3 |
|-----|---------------------------------------------------------------------|-----|

| Provide dia la la la la la la la la la la la la la                                   | •     |
|--------------------------------------------------------------------------------------|-------|
| ormateer die derde kolom van die vorm ( <b>"A<i>m I r</i>egistered"</b> ) soos volg: | 7.4 F |

|     | <ul> <li>Voeg 'n teks-vormveld ("Text form field next") langs die opskrif</li> </ul> |
|-----|--------------------------------------------------------------------------------------|
| (2) | M66S.                                                                                |
|     | tabel moet 13 kolomme en 1 ry hê. Die kolomme moet 0.44 cm wyd                       |
|     |                                                                                      |

|     | Voeg keuseblok-vormvelde ("Check box") aan die regterkant van die            | ٠ |
|-----|------------------------------------------------------------------------------|---|
| (2) | Province", "Eastern Cape", "Gauteng", "KZN" and "Northern Cape".             |   |
|     | die woord "Province" met die volgende opsies in die lys: "Western            |   |
|     | Voeg 'n aftuimel-vormveld (" <b>Drop-down list</b> ") aan die regterkant van | ٠ |
| (L) | "Municipality".                                                              |   |

| (L) | " ≜ldigible are eligible are uoY" ,nis                                     |   |
|-----|----------------------------------------------------------------------------|---|
|     | Voeg keuseblok-vormvelde ( <b>"Check box"</b> ) aan die regterkant van die | • |
| (_) |                                                                            |   |

| (L) | voorbeeld aangedui.                                                     |     |
|-----|-------------------------------------------------------------------------|-----|
|     | Groepeer die prente onder die opskrif "You can find us on", soos in die | 2.5 |

Stoor en maak dokument toe.

[31]

(Z)

|            | 'n Horisontale Watermerk wat die teks "Copy" vertoon.                                                                                                    | , bəoV                                                                 | 6.1  |
|------------|----------------------------------------------------------------------------------------------------|------------------------------------------------------------------------|------|
| (2)        | der die paragraafspasiëring van die hele dokument na 12pt na elke<br>raaf.                                                                                                    | Veragi<br>Veragi                                                       | 8.1  |
| (2)        | yn nie.                                                                                                    | versk)<br>Voeg                                                         | ۲.۲  |
| (2)        | Voeg 'n dekblad ("cover page") by jou dokument in enige styl,<br>deur 'n funksie van die woordverwerkingstoepassing te gebruik.<br>Slegs die <i>hoof opskrif</i> van jou dokument moet op die dekblad<br>verskyn. Verwyder enige ander inligting vanaf die dekblad.                                                                                                    | 2.9.1                                                                  |      |
| (2)        | Gebruik die bladsyvoetskrif genaamd "alphabet" uit die gallery<br>met die teks "Quote by Mandela".                                                                                                    | 1.9.1                                                                  |      |
|            | die volgende in die bladsyvoetskrif van die dokument:                                                                                                    | бәоЛ                                                                   | 9.1  |
|            | S אססא D book 2 Section 2 Section 2 |                                                                        |      |
|            | T stnomuoob Viitnobl                                                                                                    |                                                                        |      |
| (L)        | Gebruik die Modern-styl.                                                                                                    | F.O.1                                                                  |      |
|            |                                                                                                    | 791                                                                    |      |
| (L)        | Toon slegs een vlak.                                                                                                    | ۲.5.3<br>۲.5.4                                                         |      |
| (Z)        | In plaas van bladsynommers moet hiperskakels ("hyperlink")<br>vertoon word.<br>Toon slegs een vlak.                                                                                                    | 2.2.1<br>5.2.1<br>6.2.1                                                |      |
| (Z)        | houdsopgawe moet geskep en bold getormatteer word soos<br>nder aangedui:<br>vertoon word.<br>Toon slegs een vlak.                                                                                                    | Dieror<br>hieror<br>1.5.2<br>1.5.3                                     |      |
| (2)        | Formateer die teks met die Modified Heading 1-styl.<br>houdsopgawe moet geskep en bold geformatteer word soos<br>nder aangedui:<br>vertoon word.<br>Toon slegs een vlak.                                                                                                    | 1.5.1<br><b>Die in</b><br><b>hieror</b><br>1.5.2<br>1.5.3              |      |
| (Z)<br>(2) | <ul> <li><sup>1</sup>n inhoudsopgawe ("Table of content") by die dokument deur</li> <li><sup>2</sup>n inhoudsopgawe moet staande voorbeeld te gebruik:</li> <li>Formateer die teks met die Modified Heading 1-styl.</li> <li><sup>1</sup>n plaas van bladsynommers moet hiperskakels ("hyperlink")</li> <li><sup>1</sup>n oon slegs een vlak.</li> </ul>                                                                                                    | Plaas<br>die vo<br>1.5.1<br>Die in<br>hieror<br>7.5.2<br>7.5.2         | G. I |
| (L)<br>(2) | As daar enige veranderinge aan die styl aangebring word, moet al<br>die hootopskrifte in die dokument se styl outomaties verander.<br><b>*</b><br><b>*</b><br><b>*</b><br><b>*</b><br><b>*</b><br><b>*</b><br><b>*</b><br><b>*</b><br><b>*</b><br><b>*</b>                                                                                                    | 1.4.4<br>Plaas<br>die vo<br>die vo<br>1.5.1<br>1.5.2<br>1.5.2<br>1.5.2 | 9. I |

Vind die woord "identity" en vervang dit met die woord "ID", maar dit moet

01.1

Stoor en maak die dokument toe.

in rooi fontkleur verskyn.

[34]

(£)

(2)

4

SCENARIO

Jy was gevra om die sekretaris van die munisipale verkiesingskomitee, Mnr Johnson, te help met organisering en administrasie tydens die kieserregistrasie vanat 8 Februarie tot 9 Februarie 2014. Daar is sommige gebreke in die gedurende die laaste drie jaar as 'n Rekenaartoepassingstegnologie-leerder behoort jy te help met die organisasie, sowel as die prosessering en implementering van sekere aspekte van administrasie.

#### Ι ΘΑΑЯΥ

'n Dokument Q1\_ID is in jou EXAM DATA-lêergids gestoor. Hierdie dokument sal aan alle Suid-Afrikaanse inwoners beskikbaar gestel word om hulle in te lig oor kieserregistrasie-behoeftes. Die munisipale kieserspan versoek dat jy die volgende veranderinge by die dokument moet aanbring:

Maak die lêer Q1\_ID oop.

- 1.1 Die hoof opskrif 'Identity document' moet in Vetdruk en Donkerblou in kleur wees.
- 1.2 Mnr Johnson wil graag 'n prentije van die nuwe 'smart ID card' by die beskrywing in die middel van die prent plaas soos in die voorbeeld aangedui. Gebruik die volgende kriteria:
- 1.2.1 Voeg die prent genaamd smart ID card.jpg wat in jou EXAM
   DATA-lêergids gevind kan word.
- 1.2.2 Plass die prent in die middel van die eerste paragraaf op so 'n manier dat die teks rondom die prent sal verskyn.
- (2) Plaas 'n swart, 3pt-wye raam om die prent.

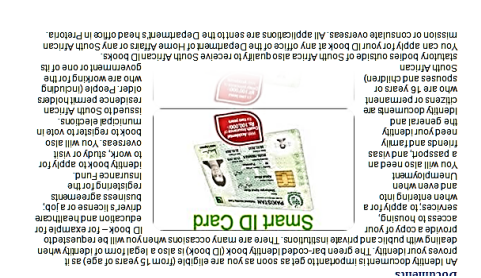

- 1.3 Pas die Heading 1-styl by die twee sub-hoofopskrifte gevind op bladsye 1
   en 2, genaamd 'identity document' en 're-issuing an identity document'. (2)
- 1.4 Voeg 'n nuwe styl genaamd Register elections by die dokument deur die
   (1)
- (1) .4.1 Baseer die styl op Heading 2.
- (1) Die fonttipe moet Comic Sans 16 wees.
- 1.4.3 Die nuwe styl moet 'n blou paragraafraam, en 'n pienk agtergrond(2)

#### LET WEL:

Die eksamenlêergids/-datadisket wat jy saam met vraestel ontvang, bevat al die lêers wat hieronder aangedui word. Maak seker dat jy AL die lêers het voordat jy met hierdie eksamen begin.

ATAD MAX3 bmssnag sbigraâl n'

met lêers en 'n sub-lêer genoem:

- O1\_ID
   Woordverwerkingsleer
- G2\_Brochure\_Brosjure
   Woordverwerkingsleer
- Q3\_Budget\_Begroting Sigbladlêer
- Q4\_Ward\_Reps\_Wyk\_Verteenwoordiger
   Sigbladlêer
- Q5\_Reps Info
- ngisəbdəW\_ðQ
- Q6\_Files

9m6N

- iie.cs)iifA-rhuo-Seil-bsteminA الله الق عندية الموجورية الموجورية الموجو الموجورية الموجورية الموجورية الموجورية الموجورية الموجورية الموجورية الموجورية الموجورية الموجورية الموجورية ا موجورية الموجورية الموجورية الموجورية الموجورية الموجورية الموجورية الموجورية الموجورية الموجورية الموجورية الم موجورية الموجورية الموجو
- Q7\_Egos Salon
- Q7\_Intergration
- Guestion7\_Data
- səbɛml 🔹

Lêergids

Lêergids

Lêergids

Databasislêer

Woordverwerkingslêer

Woordverwerkingslêer

۲.

#### ΙΝΖΤRUKSIES ΕΝ ΙΝΓΙGΤΙΝG

- As gevolg van die aard van hierdie drie-uur-eksamen, is dit belangrik om daarop te let dat jy NIE toegelaat sal word om die eksamenlokaal voor die einde van die eksamensessie te verlaat NIE.
- Tik jou eksamennommer in die bladsyboskrif ('header') van ELKE dokument wat jy skep of stoor.
- 3. Die toesighouer sal 'n disket met AL die lêers wat vir die eksamen benodig word, aan jou gee, OF jy sal ingelig word waar die lêers op die netwerk of rekenaar gevind kan word. Indien 'n disket aan jou uitgereik is, moet jy jou sentrumnommer en eksamennommer op die etiket skryf. Indien jy op die netwerk werk, moet jy die instruksies volg wat deur die toesighouer gegee nord.
- A. în Kopie van die meesterlêers ('master files') sal by die toesighouer beskikbaar wees. Indien daar enige probleme met 'n lêer is, mag jy die toesighouer vir 'n ander kopie vra.
- 5. Maak seker dat jy elke dokument stoor deur die lêernaam wat in die vraestel gegee word, te gebruik. Stoor jou werk gereeld as 'n voorsorgmaatreël teen moontlike kragonderbrekings.
- Lees deur ELKE vraag voordat jy dit beantwoord of die probleem oplos.
   MOENIE meer doen as wat deur die vraag vereis word NIE.
- Aan die einde van die eksamen moet jy die disket wat deur die toesighouer aan jou gegee is, inlewer met AL die lêers daarop gestoor, OF jy moet seker maak dat AL die lêers op die netwerk/rekenaar gestoor is, soos deur die toesighouer/onderwyser aan jou verduidelik is. Maak absoluut seker dat AL die lêers gelees kan word.
- Let daarop dat GEEN drukwerk vereis word nie.
- Gedurende die eksamen mag jy van die hulpfunksies van die programme wat
   jy gebruik, gebruik maak. Jy mag GEEN ander hulpbronmateriaal gebruik NIE.
- 10. Indien data afgelei is uit 'n vorige vraag wat jy nie kon beantwoord nie, moet jy steeds voortgaan met die vrae wat volg.
- 11. Tensy anders aangedui, moet formules en/of funksies vir ALLE berekeninge in vrae oor sigblaaie gebruik word. Gebruik absolute selverwysings slegs waar nodig, om seker te maak dat formules korrek is wanneer jy dit na ander selle in nodig, om seker te maak dat formules korrek is wanneer jy dit na ander selle in nodig, om seker te maak dat formules korrek is w
- 12. Vir ALLE vrae oor woordverwerking moet jy die taal op 'English (South Africa)' stel. Die papiergrootte word as A4 Portret ('Portrait') aangeneem, tensy anders aangedui.
- 13. Alle meeteenhede moet op sentimeter gestel word.
- 14. Hierdie vraestel bestaan uit sewe vrae. Beantwoord AL die vrae.

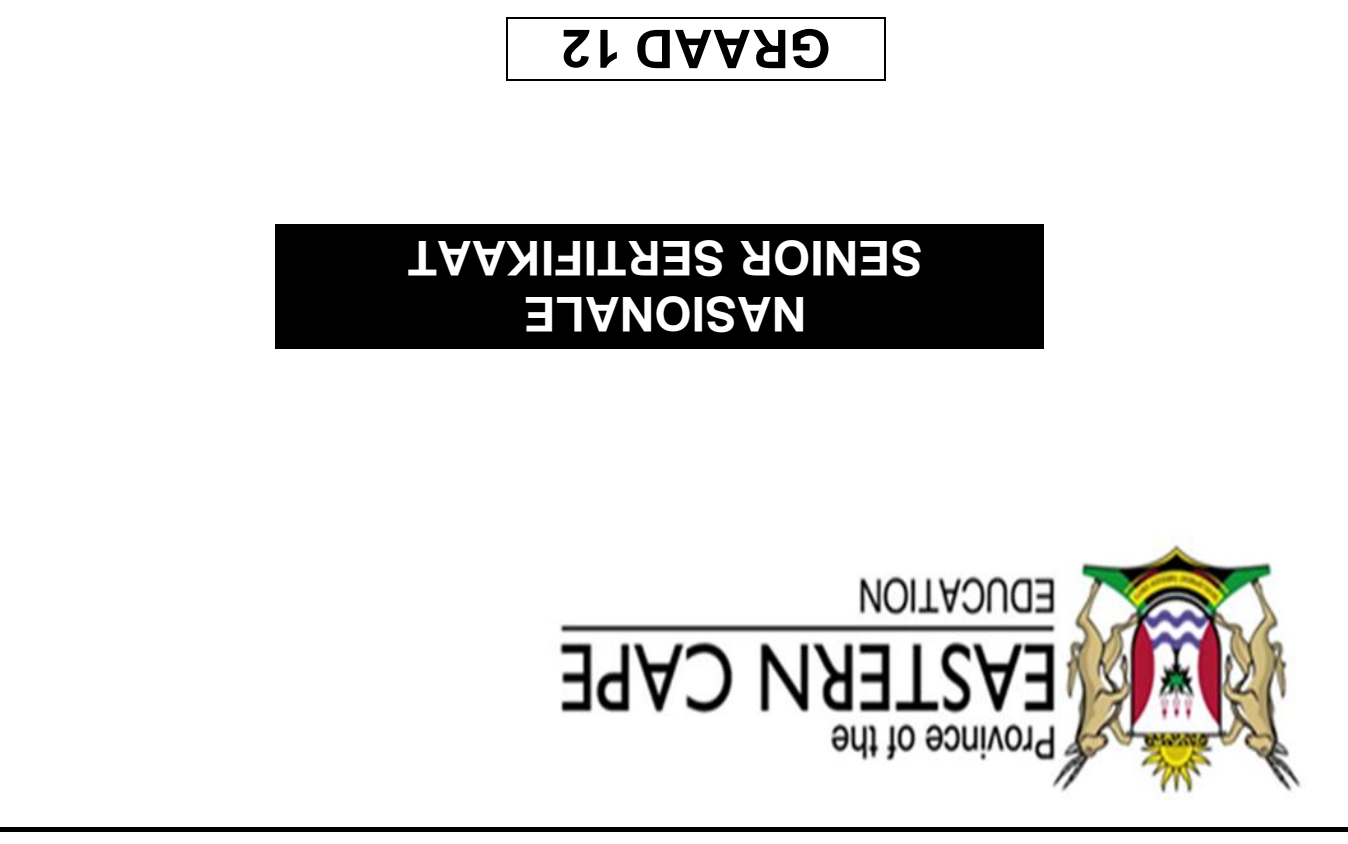

# SEPTEMBER 2014

# **ΓΕΚΕΝΑΑRTOEPASSINGSTEGNOLOGIE V1**

PUNTE: 180

דאם: 3 uur

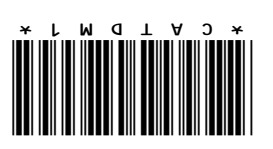

Hierdie vraestel bestaan uit 17 bladsye insluitend 'n aanhegsel van 3 bladsye.